# Anleitung

Webmail Passwort ändern

Internetgalerie AG Aarestrasse 32 | 3600 Thun Tel. 033 225 70 70 | Fax 033 225 70 90 mail@internetgalerie.ch www.internetgalerie.ch

# Passwort ändern

Um das Passwort zu ändern, navigieren Sie über die Funktionsleiste zu Weitere  $\rightarrow$  Mein Konto  $\rightarrow$  Passwort und füllen Sie die benötigten Felder aus.

|                                                                              | ●-20 ① ☆ 缀               |
|------------------------------------------------------------------------------|--------------------------|
| Passwort :: Passwort ändern ×                                                | * * B * (0.**            |
| horde Groupware 5.1.1 Webmail - Kalender - Adressbuch - Aufgaben - Notizen - | Weitere 🔻 🌞              |
| Dienstag, 08. Oktober 2013                                                   | Lesezeichen              |
| Ändern Sie Ihr Passwort                                                      | Mein Konto   Passwort    |
| Altes Passwort:                                                              | Dateimanager <b>&gt;</b> |
| Neues Passwort:                                                              |                          |
| Neues Passwort bestätigen:                                                   |                          |
| Passwort ändern für: E-Mail Konto/Webmail                                    | 0                        |
| Passwort ändern Zurücksetzen                                                 |                          |
|                                                                              |                          |
|                                                                              |                          |
|                                                                              |                          |

#### Benutzername

Geben Sie hier Ihren Benutzernamen an, falls er nicht bereits eingetragen ist. Dieses Feld steht nicht auf allen Systemen zur Verfügung.

# **Altes Passwort**

Geben Sie hier Ihr aktuelles, funktionierendes Passwort an. Sie müssen Ihr aktuelles Passwort korrekt angeben, um es ändern zu können.

#### **Neues Passwort**

Geben Sie hier Ihr neues Passwort an. Beachten Sie, dass Ihr Passwort minimalen Voraussetzungen entsprechen muss, z.B. genügend lang, aus Kombinationen von Buchstaben und anderen Zeichen bestehend, nicht Ihrem Benutzernamen entsprechend usw. Andernfalls erhalten Sie eine Fehlermeldung.

# Neues Passwort bestätigen

Geben Sie hier Ihr neues Passwort ein zweites Mal ein. Damit wird verhindert, dass Sie sich vertippen und dadurch selbst von Ihrem Konto ausschliessen.

# Passwort ändern für

Wählen Sie den Server oder die Anwendung aus, für den/die Sie Ihr Passwort ändern möchten. Dieses Feld steht nicht auf allen Systemen zur Verfügung.

# Passwort ändern

Drücken Sie den "Passwort ändern"-Knopf am Ende des Formulars, um das Passwort wie angegeben zu ändern.

# Zurücksetzen

Drücken Sie den "Zurücksetzen"-Knopf am Ende des Formulars, um alle Formulardaten, die Sie bisher eingegeben haben, zu löschen und von vorne zu beginnen.